# Create and Submitting the Offer Card

THE UNIVERSITY OF ALABAMA®

# **Getting Started**

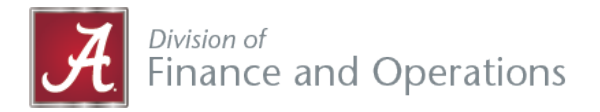

- To login go to *jobs.ua.edu/hr*.
- You will see the following screen. Login using your MyBama ID and password.

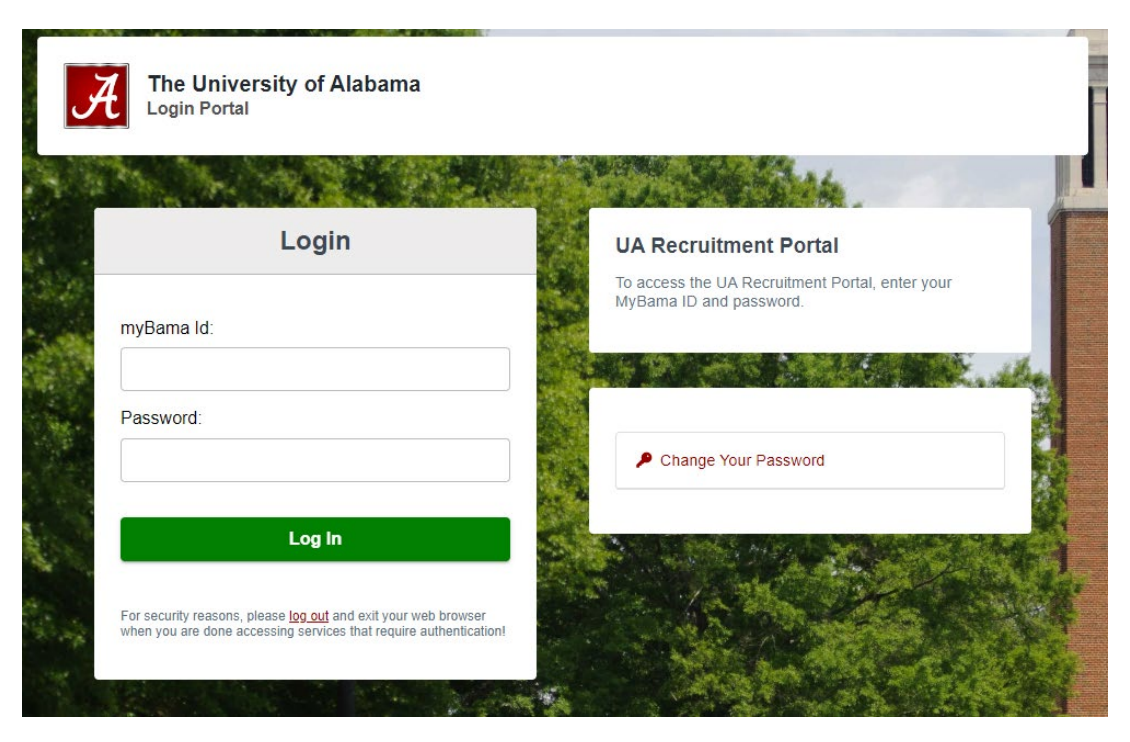

# **Creating the Offer Card**

 You can access the requisitions library by selecting *Open Requisitions* on your PageUp home screen.

|           | Open Requisitions    |   |
|-----------|----------------------|---|
|           | 23 Open Requisitions |   |
|           | 41 Team jobs open    |   |
| $\subset$ | New requisition      | ) |
| $\subset$ | New student position | ) |
|           |                      |   |
|           |                      |   |

- From here navigate to the requisition you want to submit an offer for, press view.
- You can find you list of applicants by clicking *view applications* on the right-hand side of your requisition card.

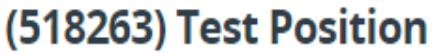

Raised from: PD-4628 - Test Position

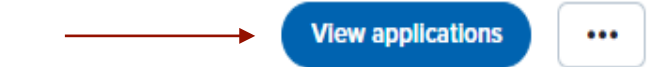

#### **Creating the Offer Card:**

• To create the offer card, click on the applicant's current status.

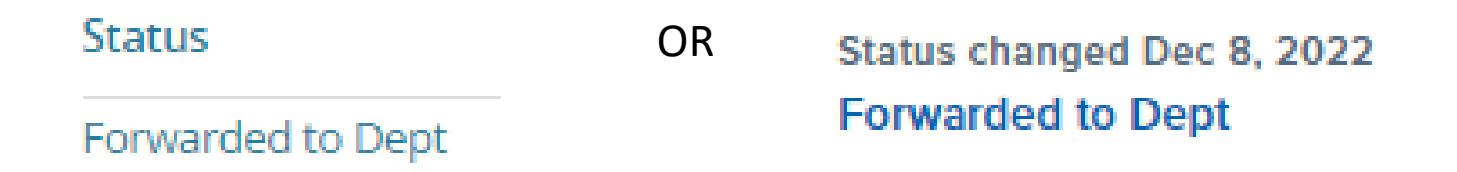

#### **Creating the Offer Card:**

• Change the applicant's status to Create Offer for Approval.

Click Create Offer for Approval then Next then Move Now.

| Hold for further review                                    | You are about to move <b>Dwayn</b> | e Johnson to a different status:                                                                                |          |               |
|------------------------------------------------------------|------------------------------------|----------------------------------------------------------------------------------------------------|----------|---------------|
| Selected for Interview                                     |                                    |                                                                                                    |          |               |
| interview Complete                                         |                                    | From status: Forwarded to De                                                                                    | pt       |               |
| Create offer for approval                                  |                                    | To status: Create offer for a                                                                                   | pproval  |               |
| Not nice - Department Reviewed                             |                                    |                                                                                                    |          |               |
| Not Hired - Search Committee Reviewed                      |                                    |                                                                                                    |          |               |
| Not Filed - Interview                                      | Communication template:            | No template 🗸 🗸                                                                                                 |          |               |
| Not Hired - Dept Required Background Check                 |                                    |                                                                                                    |          |               |
| Not Hired. Create Offer for Approval                       | E-mail: Applicant: O Yes O         | No                                                                                                    |          |               |
| Not Hired - Online Offer Made                              |                                    |                                                                                                    |          |               |
| Not Hired - Offer Accepted                                 |                                    |                                                                                                    |          |               |
| Interview Event - Interview invite - (HR Use Only)         | Additional users from Job: O       | Yes O No                                                                                                    |          |               |
| Interview Event - Interview accepted - (HR Use Only)       |                                    |                                                                                                    |          |               |
| Interview Event - Interview declined - (HR Use Only)       |                                    |                                                                                                    |          |               |
| Interview Event - Interview Complete - (HR Use Only)       | Status                             | Date                                                                                                    | Time     | User          |
| Interview Event - Interview unsuccessful - (HR Use Only)   | Line manager review 1              | 8 Doc 2022                                                                                                    | 2:07.000 | Appa Pobinson |
| Tier 1 – Highly Recommended - (HR Use Only)                | • Life manager review i            | 8 Dec 2022                                                                                                    | 5.07 pm  | Anna Robinson |
| Tier 2 – Marginally Recommended - (HR Use Only)            | New application                    | 8 Dec 2022                                                                                                    | 4:05 pm  | Anna Robinson |
| Tier 3 – Not Recommended - (HR Use Only)                   | _                                  | -                                                                                                    |          |               |
| Forwarded to Dept                                          | Pre-offer check                    | Dec 16, 2022                                                                                                    | 3:37 pm  | Julie Ember   |
| Offine order made                                          |                                    |                                                                                                    |          |               |
| Offer accepted                                             | Interview 1                        | ter de la companya de la companya de la companya de la companya de la companya de la companya de la companya de |          |               |
| Offer decined                                              |                                    |                                                                                                    |          |               |
| CWID Assigned - Internal Hire - Initiate EPA - HR Use Only |                                    |                                                                                                    |          |               |
| CWID Assigned - External Hire - Initiate EPA - HR Use Only | Unterview 2                        | Œ                                                                                                    | 1        |               |
| Contingent Offer Screenings Complete                       |                                    |                                                                                                    |          |               |
| Hired - Internal                                           | Offer accepted                     | ta da da da da da da da da da da da da da                                                                       |          |               |
|                                                            |                                    |                                                                                                    |          |               |
|                                                            |                                    | Maya pay                                                                                                    |          |               |
|                                                            |                                    | Move now Cance                                                                                                  |          |               |

• Complete all fields, specifically those with an asterisk next to them.

POSITION DETAILS

| CWID (if<br>available):<br>Purpose of<br>Appointment:*     | Please do not include dashes in the CWID Select                                             | Will there by<br>relocation<br>allowance for<br>this position                           | ea<br>or OYes ⊛ No<br>I?:*                                                                                                    |
|------------------------------------------------------------|---------------------------------------------------------------------------------------------|-----------------------------------------------------------------------------------------|----------------------------------------------------------------------------------------------------|
| Candidate<br>expected start<br>date:*                      |                                                                                             | If yes, what<br>the amount                                                              | Please see the Relocation Allowances webpage                                                                                               |
| Until Further<br>Notice:*                                  | Select If you selected no for Until Further Notice, please input an End date of Appointment | vitat type of<br>relocation<br>allowance w<br>be offered?:                              |                                                                                                    |
| End date of<br>Appointment<br>(If less than 12<br>months): |                                                                                             | ls this a<br>current UA<br>staff<br>employee:*                                          | Example: moving expenses, house hunting trips, temporary living expenses                                                                   |
| Salary paid<br>by:*<br>Recommended<br>hourly rate or       | Select                                                                                      | <ul> <li>Current</li> <li>Paygrade/U</li> <li>Staff position</li> <li>title:</li> </ul> | You may need to contact your Talent Acquisition Specialist for this information                                                            |
| annualized<br>salary:*                                     |                                                                                             |                                                                                         | Only list title if this individual is currently in a staff position. Do not include faculty, undergraduate students, or graduate students. |
| Is this a<br>contracts &<br>grants funded<br>position?:*   | Select                                                                                      | Current Rat<br>or Salary (If<br>current UA<br>employee):                                | e<br>Contact your Talent Acquisition Specialist for this information                                                                       |
| FTE:*                                                      | Please enter a value up to 1.0                                                              | Six-Month<br>Introductory<br>Period<br>Barjayr*                                         | ∕ OYes ● No                                                                                                    |
|                                                            | ricuse enter a value up to 1.0                                                              | Neview.*                                                                                |                                                                                                    |

Click Here for additional information.

 Provide a thorough explanation as to why this candidate is the best choice for the position and a strong justification for the salary/rate being offered.

| Use this space to provide a thorough explanation as to why this candidate is the best choice for<br>the position and a strong justification for the salary/rate being offered. | //                                                                                                    |
|----------------------------------------------------------------------------------------------------|----------------------------------------------------------------------------------------------------|
|                                                                                                    |                                                                                                    |
| Use this space to provide clear reasoning for offering any rate about midpoint. Remember, rates above the 3rd quartile will be sent for Presidential approval.                 |                                                                                                    |
|                                                                                                    | _                                                                                                    |
|                                                                                                    | ,                                                                                                    |
|                                                                                                    | Use this space to provide a thorough explanation as to why this candidate is the best choice for<br>the position and a strong justification for the salary/rate being offered. |

• When entering the FOAP detailed, be sure you are using the correct format. These formatting details are listed on the offer card.

| FC | AP | De | tal | IS |
|----|----|----|-----|----|
|    |    |    |     |    |

|                              | Please enter the FOAP & activity details below, using the following format:                                                                                                    |                  |     |
|------------------------------|----------------------------------------------------------------------------------------------------|------------------|-----|
|                              | 12345-678901-234567-890-123456                                                                                                    |                  |     |
|                              | <ul> <li>Fund must be 5 digits followed by a dash</li> <li>Organization must be 6 digits followed by a dash</li> <li>Account must be 6 digits followed by a dash</li> <li>Program must be 3 digits</li> <li>If Activity is required, enter a dash after the Program</li> <li>Activity can be up to 6 digits</li> </ul> |                  |     |
| FOAP &<br>Activity 1:*       |                                                                                                    |                  |     |
| Percentage 1:*               |                                                                                                    |                  |     |
|                              | Please enter numeric values only for the percentage, not the % symbol.<br>Please enter up to 2 decimal places only and check that all percentages equ                                                                                                    | ate to 100.00    |     |
| FOAP &<br>Activity 2:        |                                                                                                    |                  |     |
| Percentage 2:                |                                                                                                    |                  |     |
| FOAP &<br>Activity 3:        |                                                                                                    |                  |     |
| Percentage 3:                |                                                                                                    |                  |     |
| FOAP &<br>Activity 4:        |                                                                                                    |                  |     |
| Percentage 4:                |                                                                                                    |                  |     |
|                              | Please enter the "Z" number for the budget change which will fund this positio<br>if complete funding is currently established for this position in Banner.                                                                                                    | n OR enter "Fund | ed" |
| Budget<br>Change<br>Number:* |                                                                                                    |                  |     |

• The Onboarding From will be the Standard Onboarding Form.

| Onboarding<br>form:* | New hire form - Standard Onboarding Form 03.24.2017 | ~ |
|----------------------|-----------------------------------------------------|---|
|                      |                                                     |   |

 The Onboarding workflow is dependent on the current status of the applicant being hired and the type of position the applicant is being hired into. Use the drop-down menu to select the appropriate status.

| Onboarding<br>workflow:* | None | ~ |
|--------------------------|------|---|
|                          |      |   |

- The onboarding delegate is the individual who will be assisting in onboarding the new hire.
- The ePA point of contact is the person who submits the ePA for new hires.

| Supervisor:*              |                   | Q 🖉 |
|---------------------------|-------------------|-----|
|                           | No user selected. |     |
|                           |                   |     |
| Onboarding<br>delegate:*  |                   | Q 🖉 |
|                           | No user selected. |     |
|                           |                   |     |
| ePA point of<br>contact:* |                   | Q 🖉 |
|                           | No user selected. |     |

• Please do not add any documents to this section. Your HR Recruiter or HR Business Partner will upload the offer letter here once approved.

| Offer documents   |                                  |              |              |  |
|-------------------|----------------------------------|--------------|--------------|--|
| ODocuments attach | ed to the offer appear in the se | ction below. |              |  |
| Add document      | Merge document                   |              |              |  |
| Document          | Date                             | Size         | Job Category |  |

## **Select an Approval Process:**

- Once you have completed all mandatory fields, include the approval process, press *Save and submit*. If any
  required fields are missing or filled out incorrectly, you will be prompted to complete these fields before
  moving forward.
- An email will be sent to the first approver listed in the approval process. Email notifications are sent to each approver notifying them that the offer is pending their approval.
- Once the offer is approved, the HR Recruiter or HR Business Partner will contact the Hiring Manager to review the offer letter.
- Please, ensure that when you receive an offer letter from your HR Recruiter or HR Business Partner you review it closely for any changes.
- Once the letter is finalized, the Hiring Manager will notify the HR Recruiter or HR Business Partner to send out the letter to the applicant.

| Offer created by:* | Anna Robinson                           | Q 🖉               |     |
|--------------------|-----------------------------------------|-------------------|-----|
|                    | Anna Robinson<br>Email address: aerobin | ×<br>son6@ua.edu  |     |
| opproval process:  | 3 Approvers 🗸 🗸                         |                   |     |
| 1. HR Recruiter:   |                                         |                   | Q / |
|                    |                                         | No user selected. |     |
| 2. 2nd Approver:   |                                         |                   | Q / |
|                    |                                         | No user selected. |     |
| 3. HR Recruiter:   |                                         |                   | Q / |
|                    |                                         | No user selected. |     |

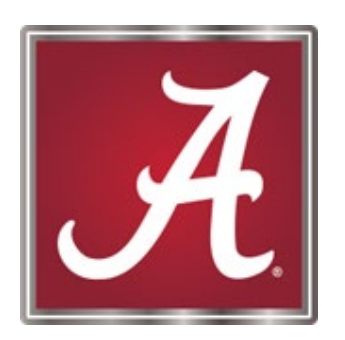

#### For more information, please <u>contact</u> your Talent Acquisition Specialist or HR Business Partner!